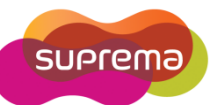

## How to setup a Daily Schedule?

BioStar provides Time and Attendance features that allow you to define a Daily Schedule for each different day type that employees can work. BioStar versions 1.25 and higher support a maximum of 256 daily schedules and 16 Time Slots per day. Daily schedules is made up of building blocks for Shift and consists of Time Slots.

| Calculating Work Time                                                     | Determining Late In or Early Out                                  |
|---------------------------------------------------------------------------|-------------------------------------------------------------------|
| - Minimum Duration<br>- Rounding (In) / Rounding (Out)<br>- Affect Result | - Grace (Start) / Grace (Out)<br>- Auto Check In / Auto Check Out |

- 1. Click 'Time and Attendance' in the left shortcut pane
- 2. Click 'Add Daily Schedule' in the task pane

| Description      | chedule(Sample)     |                    |                    |              |             |
|------------------|---------------------|--------------------|--------------------|--------------|-------------|
| s                |                     |                    |                    |              |             |
| Day Start Time   | 5 🛟 : 0 🗘           | First Check-1      | in / Last Check-G  | Dut          |             |
| 0<br>Current day | 6                   |                    | 2                  | 18           |             |
| Vext day         |                     |                    |                    |              |             |
| TimeCategory     | Start/End Time      | Grace(Start)       | Grace(End)         | Rounding(In) | Rounding(   |
| Early Work Time  | 05:00~08:00         | Not Use            | Not Use            | 10           | 10          |
| Overtime         | 17:00~24:00         | Not Use<br>Not Use | Not Use<br>Not Use | 10           | 10          |
|                  |                     |                    |                    |              |             |
|                  |                     |                    |                    |              |             |
| Time Slot        |                     |                    |                    |              | Add         |
| Start Time       | 0 😂 : 0 😂 🗋 Next    | End Time           | 0                  | \$ : 0 \$    | Next Modify |
| Time Category    | Early Work Time 🛛 👱 | Minimum Dura       | ation(Min) 0       |              | Delete      |
| Grace(Start)     | 0                   | Rounding(In)       | 0                  |              | Delete      |
| Grace(End)       | 0                   | Rounding(Out       | t) 0               |              | Delete All  |
| Auto Check IN    |                     | Affect Re:         | sult               |              |             |
| Auto Check OUT   |                     |                    |                    |              |             |
|                  |                     |                    |                    |              |             |
|                  |                     |                    |                    |              |             |

| Options                           | Description                                                                                                    |
|-----------------------------------|----------------------------------------------------------------------------------------------------|
| First Check-In/<br>Last Check-Out | The first and last event will be considered as Check-In and Check-out in Time and Attendance.                                                                                              |
| Start/End Time                    | Set the beginning time and ending time for the time slot. If the time slot begins and ends in the next days, click the checkbox 'Next'.                                                    |
| Time Category                     | Select a time category from the drop-down list                                                                                                    |
| Minimum Duration<br>(Min)         | Set the minimum duration for the time slot. If employee 's work time is shorter than minimum duration time, BioStar will not calculate for work time.                                      |
| Grace Start/End                   | Time that employee is allowed to be late or leave early and still consider as on schedule.                                                                                                 |
| Rounding In/Out                   | Time that how to round a user's check-in or check-out time. These rounding values will be applied before Time Category rounding.                                                           |
| Auto Check IN/OUT                 | Without Check-In event, the employee will be considered as on time.                                                                                                    |
| Affect Result                     | Determine if this time slot will be used for calculating working time<br>* If Affect Result option is enable, the slot will not be used for<br>determining the Result filed of the report. |

Attention: You must click 'Modify' to change setting before click 'Apply'.

The priority levels on the T&A report is as following:

## Normal < Late in < Early out < Late in / Early out < Missing in <Missing out < Absence

| Time Slot                             |                                        |                                                                                                |                                      |
|---------------------------------------|----------------------------------------|------------------------------------------------------------------------------------------------|--------------------------------------|
| Start Time                            | 5 🛟 : 0 🗘 🕻                            | Next End Time                                                                                  | 12 🗘 : 0 🗘 🗋 Next                    |
| Time Category                         | Early Work Time                        | Minimum Duration(Min)                                                                          | 60                                   |
| Grace(Start)                          | 5                                      | Rounding(In)                                                                                   | 10                                   |
| Grace(End)                            | 5                                      | Rounding(Out)                                                                                  | 20                                   |
| Auto Check IN                         |                                        | Affect Result                                                                                  |                                      |
| Auto Check OUT                        |                                        |                                                                                                |                                      |
|                                       |                                        |                                                                                                |                                      |
|                                       |                                        |                                                                                                |                                      |
|                                       | Original Data                          | By Time Slot Option                                                                            |                                      |
| Check-In                              | Original Data<br>9:03                  | By Time Slot Option<br>Grace (Start within 5 min)<br>time.                                     | => 9:00 Record as on                 |
| Check-In<br>Check-Out                 | <b>Original Data</b><br>9:03<br>11:53  | By Time Slot Option<br>Grace (Start within 5 min)<br>time.<br>Rounding (Out 20 min) =>         | => 9:00 Record as on<br>11:40 Record |
| Check-In<br>Check-Out<br>Working Time | Original Data<br>9:03<br>11:53<br>2:50 | By Time Slot Option<br>Grace (Start within 5 min)<br>time.<br>Rounding (Out 20 min) =><br>2:40 | => 9:00 Record as on<br>11:40 Record |